## **REVOCA TITOLARE DI POSTEGGIO**

Dal menù Fiere e Mercati → Anagrafica Ditte Ricercare l'operatore

Nel tab **Licenze/Aut.** della ditta fare doppio click sulla riga della licenza con cui l'operatore è titolare di posteggio.

| grafica Ditte                                   |                                                                                       |                                                                                                    |                                                                                                    |              |                                                                                                    |                                                                                                    |                                                                                                    |                                                                                                    |                                                                                                    |                                                                                                    |                                                                                                    |                                                                                                    |                                                                                                    |                                                                                                    |                                                                                                    |
|-------------------------------------------------|---------------------------------------------------------------------------------------|----------------------------------------------------------------------------------------------------|----------------------------------------------------------------------------------------------------|--------------|----------------------------------------------------------------------------------------------------|----------------------------------------------------------------------------------------------------|----------------------------------------------------------------------------------------------------|----------------------------------------------------------------------------------------------------|----------------------------------------------------------------------------------------------------|----------------------------------------------------------------------------------------------------|----------------------------------------------------------------------------------------------------|----------------------------------------------------------------------------------------------------|----------------------------------------------------------------------------------------------------|----------------------------------------------------------------------------------------------------|----------------------------------------------------------------------------------------------------|
|                                                 |                                                                                       |                                                                                                    |                                                                                                    |              |                                                                                                    |                                                                                                    |                                                                                                    |                                                                                                    |                                                                                                    |                                                                                                    | Ultima modifica                                                                                                    | effettuata dall'utente                                                                                                    | tania in dat                                                                                                    | a 01/07/2021                                                                                                    |                                                                                                    |
| Dit                                             | ta 55686 M                                                                            | AZZA DINO                                                                                                    |                                                                                                    |              |                                                                                                    |                                                                                                    |                                                                                                    |                                                                                                    |                                                                                                    |                                                                                                    |                                                                                                    |                                                                                                    |                                                                                                    |                                                                                                    |                                                                                                    |
| Cod. Fisc. MZZDN167A04F522Y Q P.Iva 01217460441 |                                                                                       |                                                                                                    |                                                                                                    |              |                                                                                                    |                                                                                                    |                                                                                                    |                                                                                                    |                                                                                                    |                                                                                                    |                                                                                                    |                                                                                                    |                                                                                                    |                                                                                                    |                                                                                                    |
| Spuntista Anagrafica Attiva Articoli            |                                                                                       |                                                                                                    |                                                                                                    |              |                                                                                                    |                                                                                                    |                                                                                                    |                                                                                                    |                                                                                                    |                                                                                                    |                                                                                                    |                                                                                                    |                                                                                                    |                                                                                                    |                                                                                                    |
| Anagrafi                                        | ca Altri Soggetti                                                                     | Altri Dati                                                                                                    | Documenti                                                                                                    | Comunica     | azioni Posti                                                                                                    | Cosap/Tosap                                                                                                    | Veri                                                                                                    | ali Lice                                                                                                    | enze/Aut.                                                                                                    | Pr                                                                                                    | es. Mercati Pres. Fiere                                                                                                    |                                                                                                    |                                                                                                    |                                                                                                    | ➡                                                                                                    |
| Dati Licenze                                    |                                                                                       |                                                                                                    |                                                                                                    |              |                                                                                                    |                                                                                                    |                                                                                                    |                                                                                                    |                                                                                                    |                                                                                                    |                                                                                                    |                                                                                                    |                                                                                                    |                                                                                                    |                                                                                                    |
| Tipo 🗢                                          | Numero                                                                                | Fiera                                                                                                    |                                                                                                    | Mercato      |                                                                                                    |                                                                                                    | Posto                                                                                                    | Lettera                                                                                                    |                                                                                                    | Via                                                                                                    | Concessione                                                                                                    | Preferenzi                                                                                                    | Non Attiva                                                                                                    | Note                                                                                                    |                                                                                                    |
|                                                 | 2027                                                                                  |                                                                                                    |                                                                                                    |              | MERCATO DEL N                                                                                                    | IARTEDI'                                                                                                    | 0                                                                                                    |                                                                                                    |                                                                                                    |                                                                                                    |                                                                                                    |                                                                                                    |                                                                                                    |                                                                                                    |                                                                                                    |
|                                                 | 23                                                                                    |                                                                                                    |                                                                                                    |              |                                                                                                    |                                                                                                    | 0                                                                                                    |                                                                                                    |                                                                                                    |                                                                                                    |                                                                                                    |                                                                                                    |                                                                                                    |                                                                                                    |                                                                                                    |
|                                                 | 2463                                                                                  |                                                                                                    |                                                                                                    |              | MERCATO DEL V                                                                                                    | ENERDI                                                                                                    | 97                                                                                                    |                                                                                                    |                                                                                                    | PIAZ                                                                                                    | ZA G. GARIBALDI                                                                                                    |                                                                                                    |                                                                                                    |                                                                                                    |                                                                                                    |
|                                                 | 2812                                                                                  |                                                                                                    |                                                                                                    |              | MERCATO DEL V                                                                                                    | ENERDI                                                                                                    | 61                                                                                                    |                                                                                                    |                                                                                                    | PIAZ                                                                                                    | ZZA G. GARIBALDI                                                                                                    |                                                                                                    |                                                                                                    |                                                                                                    |                                                                                                    |
|                                                 |                                                                                       |                                                                                                    |                                                                                                    |              |                                                                                                    |                                                                                                    |                                                                                                    |                                                                                                    |                                                                                                    |                                                                                                    |                                                                                                    |                                                                                                    |                                                                                                    |                                                                                                    |                                                                                                    |
|                                                 |                                                                                       |                                                                                                    |                                                                                                    |              |                                                                                                    |                                                                                                    |                                                                                                    |                                                                                                    |                                                                                                    |                                                                                                    |                                                                                                    |                                                                                                    |                                                                                                    |                                                                                                    |                                                                                                    |
|                                                 |                                                                                       |                                                                                                    |                                                                                                    |              |                                                                                                    |                                                                                                    |                                                                                                    |                                                                                                    |                                                                                                    |                                                                                                    |                                                                                                    |                                                                                                    |                                                                                                    |                                                                                                    |                                                                                                    |
|                                                 | pafica Ditta<br>Dit<br>Cod. FI:<br>Spuntis<br>Anagrafi<br><b>ati Licenz</b><br>Tipo ♥ | prafica Date Ditta 55686 M. Cod. Fisc. M2ZDNI67A04F522 Spuntista Anagrafica Anagrafica Altri Soggetti ati Licenze 2027 23 2463 2812 | pedica Date pedica Date pedic | prefica Date | profica Date  Ditta 55686 MAZZA DINO  Cod. Fisc. MZZDNI67A04F522Y Q P.Iva 0  Spuntista Anagrafica Attiva Articoli  Anagrafica Attri Soggetti Altri Dati Documenti Comunica  att Licenze  Tipo  Numero Fiera 2027 23 2463 2812 | profica Date  Ditta 55686 MAZZA DINO  Cod. Fisc. MZZDNI67A04F522Y Q P.Iva 01217460441  Spuntista Anagrafica Attiva Articoli  Anagrafica Attri Soggetti Altri Dati Documenti Comunicazioni Posti  att Licenze  Tipo  Numero Fiera  2027 MERCATO DEL M 23  2463 MERCATO DEL V 2812 MERCATO DEL V | profica Date  Ditta 55686 MAZZA DINO  Cod. Fisc. MZZDNI67A04F522Y Q P.Iva 01217460441  Spuntista Anagrafica Attiva Articoli  Anagrafica Attri Soggetti Altri Dati Documenti Comunicazioni Posti Cosap/Tosap  att Licenze  Tipo  Numero Fiera Mercato 2027 MERCATO DEL MARTED' 23 2463 MERCATO DEL VENERDI 2812 MERCATO DEL VENERDI | profica Date<br>Ditta 55686 MAZZA DINO<br>Cod. Fisc. MZZDNI67A04F522Y P.Iva 01217460441<br>Spuntista Anagrafica Attiva Articoli<br>Anagrafica Altri Soggetti Altri Dati Documenti Comunicazioni Posti Cosap/Tosap Ver<br>att Licenze<br>Tipo ♥ Numero Fiera Mercato<br>2027 MERCATO DEL MARTEDI 0<br>23 0 0<br>2463 MERCATO DEL VENERDI 97<br>2812 MERCATO DEL VENERDI 61 | profile Ditte<br>Ditta 55686 MAZZA DINO<br>Cod. Fisc. MZZDNI67A04F522Y Q P.Iva 01217460441<br>Spuntista Anagrafica Attiva Articoli<br>Anagrafica Attri Soggetti Altri Dati Documenti Comunicazioni Posti Cosap/Tosap Veri pli Lice<br>att Licenze<br>Tipo ♥ Numero Fiera Mercato Posto<br>2027 0 MERCATO DEL MARTEDI 0<br>23<br>2463 0 MERCATO DEL VENERDI 97<br>2812 MERCATO DEL VENERDI 61 | profica Date          Ditta       55686       MAZZA DINO         Cod. Fisc.       MZZDNI67A04F5S2Y       Q       P.Iva       01217460441         Spuntista       Anagrafica       Attri Dati       Documenti       Comunicazioni       Posti       Cosap/Tosap       Verlali       Licenze/Aut.         Anagrafica       Altri Dati       Documenti       Comunicazioni       Posti       Cosap/Tosap       Verlali       Licenze/Aut.         att Licenze | pyshca Date<br>Ditta <u>55686</u> <u>MAZZA DINO</u><br>Cod. Fisc. <u>MZZDNI67A04F522Y</u> <u>Q</u> <u>P.Iva 01217460441</u><br>Spuntista <u>Anagrafica Attiva Articoli</u><br>Anagrafica <u>Attri Soggetti Altri Dati Documenti Comunicazioni Posti Cosap/Tosap Verlali Licenze/Aut. Pr<br/>att Licenze<br/>att Licenze<br/><u>Tipo © Numero Fiera Mercato Posto cettera</u><br/><u>2027</u> <u>MERCATO DEL MARTED</u> 0 <u></u><br/>23<br/>2463 <u>MERCATO DEL VENERDI 97</u> PIAZ<br/>2812 <u>MERCATO DEL VENERDI 61 PIAZ</u></u> | yzdka Date<br>Dita 55686 MAZZA DINO<br>Cod. Fisc. MZZDNI67A04F552Y ♀ P.Iva 01217460441<br>Spuntista Anagrafica Attri Dati Documenti Comunicazioni Posti Cosap/Tosap Veriali Licenze/Aut. Pres. Riere<br>Anagrafica Attri Soggetti Altri Dati Documenti Comunicazioni Posti Cosap/Tosap Veriali Licenze/Aut. Pres. Riere<br>Att Lecture<br>Tipo ♥ Numero Fiera Mercato Posto cettera Via<br>2027 0 Veriali Licenze/Aut. Pres. Riere<br>10 0 0 0 0 0 0 0 0 0 0 0 0 0 0 0 0 0 0 | yende Dete<br>Dita 55686 MAZZA DINO<br>Cod. Fisc. MZZDNI67A04F552Y Piva 01217460441<br>Spuntista Anagrafica Attva Articoli<br>Anagrafica Attvi Documenti Comunicazioni Posti Cosap/Tosap Vertali Licenze/Aut. Pers. Here<br>Att i Soggetti Attri Dati Documenti Comunicazioni Posti Cosap/Tosap Vertali Licenze/Aut. Pers. Here<br>Att i Soggetti Attri Dati Documenti Comunicazioni Posti Cosap/Tosap Vertali Licenze/Aut. Pers. Here<br>Att i Soggetti Attri Dati Documenti Comunicazioni Posti Cosap/Tosap Vertali Licenze/Aut. Pers. Here<br>Att i Soggetti Attri Dati Documenti Comunicazioni Posti Cosap/Tosap Vertali Licenze/Aut. Pers. Here<br>Att i Soggetti Attri Dati Documenti Comunicazioni Posti Cosap/Tosap Vertali Licenze/Aut. Pers. Here<br>Att i Soggetti Attri Dati Documenti Comunicazioni Posti Cosap/Tosap Vertali Licenze/Aut. Pers. Here<br>Att i Soggetti Attri Dati Documenti Comunicazioni Posti Cosap/Tosap Vertali Licenze/Aut. Pers. Here<br>Att i Soggetti Attri Dati Documenti Comunicazioni Posti Cosap/Tosap Vertali Licenze/Aut. Pers. Here<br>2027 - MERCATO DEL MARTED' 0 Concessione<br>21 21 - MERCATO DEL VENERDI 97 PIAZZA G. GARIBALDI<br>22 3 - MERCATO DEL VENERDI 61 PIAZZA G. GARIBALDI | yende Detee<br>Dita 55686 MAZZA DINO<br>Cod. Fisc. MZZDNI67A04F522Y P.Iva 01217460441<br>Spuntista Antiroli Posti Cosap/Tosap Veripli Licenze/Aut. Pr.s. Nercati Pres. Fiere<br>Anagrafica Attiva Documenti Comunicazioni Posti Cosap/Tosap Veripli Licenze/Aut. Pr.s. Nercati Pres. Fiere<br>Atti Soggetti Altri Dati Documenti Comunicazioni Posti Cosap/Tosap Veripli Licenze/Aut. Pr.s. Nercati Pres. Fiere<br>Atti Soggetti Altri Soggetti Altri Dati Documenti Comunicazioni Posti Cosap/Tosap Veripli Licenze/Aut. Pr.s. Nercati Pres. Fiere<br>Tipo <sup>↑</sup> Numero Fiera Mercato Posto Cettera Via Concessione Prefrenzi<br>2027 0 Numero Fiera Mercato Posto Cettera Via Concessione Prefrenzi<br>2027 0 Numero Numero Mercato Del Veneroli 0 0 0 0 0 0 0 0 0 0 0 0 0 0 0 0 0 0 0 | within 2 Date                Ultima modifica effettuata dal'utente tania in data 01/07/2021          Ditta 5566              MZZA DINO               Olizi 7460441               Ultima modifica effettuata dal'utente tania in data 01/07/2021          Spuntista              Anagrafica Attiva               Articol               P.Iva 01217460441               P.Iva 01217460441          Spuntista              Anagrafica Attiva               Articol               Occumenti               Cosap/Tosap               Pirs. Mercati               Pres. Fiere          Attri Soggetti               Attri Oatt               Documenti               Osap/Tosap               Pies. Mercati               Pres. Fiere                 Attri Soggetti               Attri Soggetti               Mercato               Posto               Via               Concessione               Preferenti             Non Attiva               2027                 MercATO DEL VENERDI               Piazza G. GARIBALDI               O               I               I               I               I |

si aprirà la seguente schermata:

**NOTA:** dovete trovare nella sezione sotto evidenziata in rosso (sezione fiera) oppure in verde (sezione mercato)

| Gestione Licenze             |                                                            |  |  |  |  |  |  |  |  |  |  |  |
|------------------------------|------------------------------------------------------------|--|--|--|--|--|--|--|--|--|--|--|
| Ditta 55686 MA               | Ditta 55686 MAZZA DINO                                     |  |  |  |  |  |  |  |  |  |  |  |
| Dati Licenza Precedenti Prop | vrietari/Acquirenti Note Comunicazioni                     |  |  |  |  |  |  |  |  |  |  |  |
| Non Attiva                   | Preferenziale spunta                                       |  |  |  |  |  |  |  |  |  |  |  |
| 🔒 Tipo Autorizzazione 🗛      | ART.28 COMMA 1 let.a) D. L.GS 114/98                       |  |  |  |  |  |  |  |  |  |  |  |
| Numero Autoriz. 2027         | Data Rilascio Aut. 17/07/2002 📃 per grad. 17/07/2002       |  |  |  |  |  |  |  |  |  |  |  |
| Numero Isc.Reg.D. 0          | Data Isc.R.Ditte 🛛 📓 per grad.                             |  |  |  |  |  |  |  |  |  |  |  |
| REC-CCIAA                    | Data Inizio Attività 17/07/2002 🛛 🖩 per grad. 17/07/2002 🗐 |  |  |  |  |  |  |  |  |  |  |  |
| Numero Bollo Aut.            | Data Bollo                                                 |  |  |  |  |  |  |  |  |  |  |  |
| Data Cessazione              |                                                            |  |  |  |  |  |  |  |  |  |  |  |
| Settore Merc. Selezio        | ona 🗸 Aut. alla somministrazione di alimenti e bevande 🔍   |  |  |  |  |  |  |  |  |  |  |  |
| Regione                      |                                                            |  |  |  |  |  |  |  |  |  |  |  |
| Comune                       | clicca qui nel caso di revoca di posteggio per MERCATO     |  |  |  |  |  |  |  |  |  |  |  |
| Cod. Autorità 0              | Autorita Istat                                             |  |  |  |  |  |  |  |  |  |  |  |
| Cod. Mercato 1               | Posto VERCATO DEL MARTEDI                                  |  |  |  |  |  |  |  |  |  |  |  |
| Cod. Fiera                   | Posto                                                      |  |  |  |  |  |  |  |  |  |  |  |
| N° Posto 0                   | elicca qui nel caso di revoca di posteggio per FIERA       |  |  |  |  |  |  |  |  |  |  |  |
| Delibera n.                  | Data delibera 📃 🔛 Tipo licenza 🗸 🗸                         |  |  |  |  |  |  |  |  |  |  |  |
| Num. Concessione             | Data Concessione                                           |  |  |  |  |  |  |  |  |  |  |  |
| Data Validità                | 🖩 Data Domanda Dec.                                        |  |  |  |  |  |  |  |  |  |  |  |
| Numero Bollo                 | Data Bollo                                                 |  |  |  |  |  |  |  |  |  |  |  |

Cliccare sul bottono POSTO della rica corrispondente di cod. Mercato o cod. Fiera e scegliere CANCELLAZIONE ASSEGNAZIONE Il posto verrà liberato in ANAGRAFICA mercati o fiera From: https://wiki.nuvolaitalsoft.it/ - **wiki** 

Permanent link: https://wiki.nuvolaitalsoft.it/doku.php?id=guide:ztl:menu\_gfm\_caso5&rev=1652436191

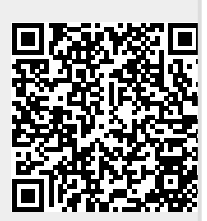

Last update: 2022/05/13 10:03